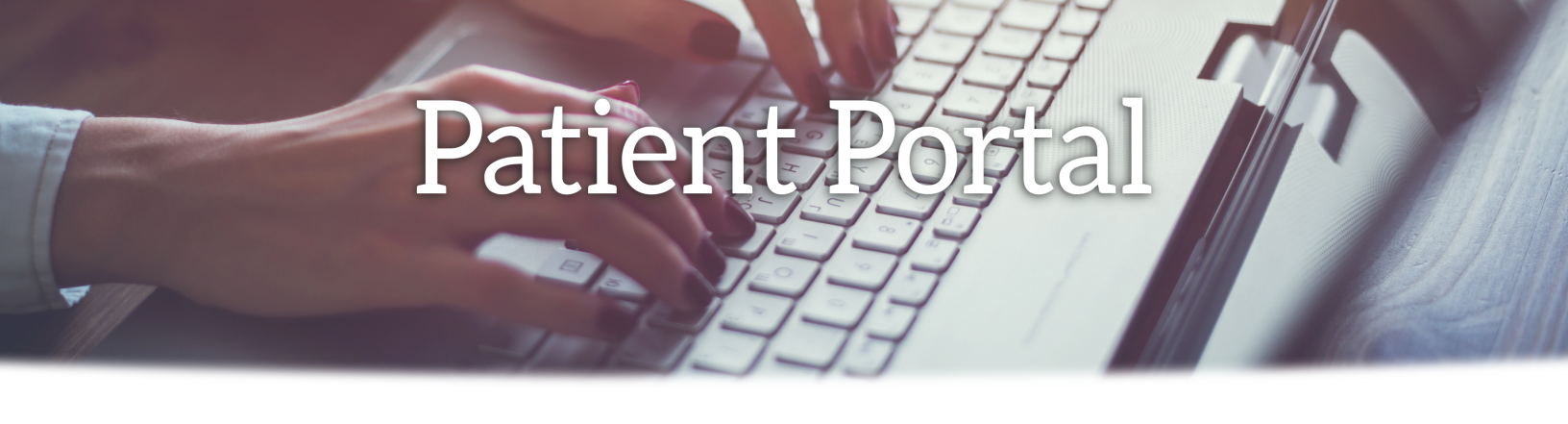

## How To Reset Your Password

When a Web-enabled patient forgets his/her login password, that password can be recovered using either the patient's e-mail address and security question or the patient's date of birth and phone number.

Web-enabled patients take the following steps to recover their password:

1. Click Forgot Password? on the login window:

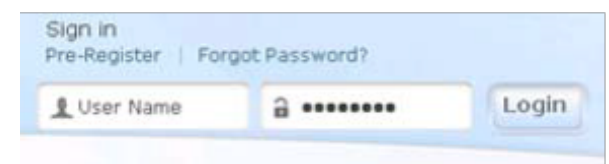

2. The patient enters the username and clicks the Submit button:

| Please enter Patient Portal username you received from the practice.<br>nformation to reset your portal password will be sent to email addres:<br>vith your account.<br>Password Recovery Help | s associated |
|----------------------------------------------------------------------------------------------------|--------------|
| Password Recovery Help                                                                                                    |              |
|                                                                                                    |              |
| Please enter Patient Portal username you received from the practice.<br>Information to reset your portal password will be sent to email address<br>with your account.                          | s associated |
| AnnHaand1972                                                                                                    |              |
|                                                                                                    |              |
|                                                                                                    |              |

The Portal displays a second Password Recovery Help window to confirm the patient's request and indicate that an e-mail has been sent to the patient's e-mail inbox. The patient clicks the Login link to display the Login window:

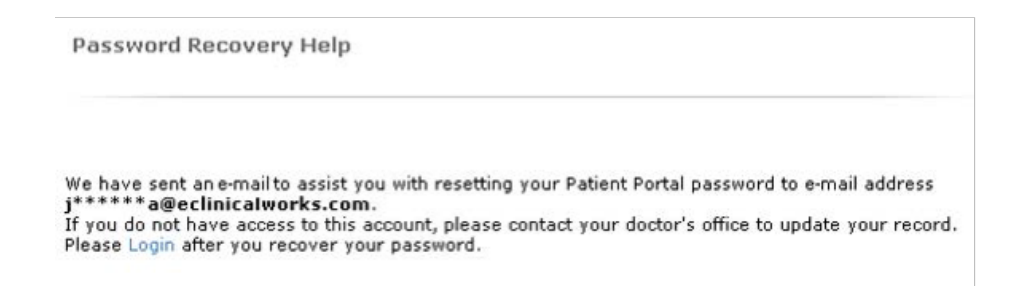

A confirmation e-mail with password recovery link named Reset My Password is sent to the email address associated with the patient's account.

3. The patient clicks the password recovery link received in the e-mail from Portal Support:

| ject:  | Password Retrieval Help                                                        |
|--------|--------------------------------------------------------------------------------|
|        |                                                                                |
|        |                                                                                |
| Dear . | Ann ,                                                                          |
| This e | mail was sent automatically in response to a request to recover your Password. |
| To rec | over your password, please click on the link below:                            |
| Reset  | My Password                                                                    |
| Please | note that this is one time only link which is valid for only 48 hours.         |
| Thank  | you,                                                                           |
| Patien | t Portal Support.                                                              |
|        |                                                                                |
|        | Powered By eClinicalWorks                                                      |

The Patient Portal Password Recovery window opens.

4. The patient enters the Username and answers the question associated with the Security Question, then clicks the Submit button:

| ient Portal Password Recovery                                                         |
|---------------------------------------------------------------------------------------|
| Please enter your username and answer your security question to authenticate yourself |
| Username                                                                              |
|                                                                                       |
| Security Question<br>What was your mother's maiden name?                              |
|                                                                                       |
| Submit                                                                                |

5. The patient enters the new password then re-enters the new password to confirm it; and, if desired, the patient can change the Security Question and its Answer and click Submit.

If necessary, the patient can refer to the Password Guidelines on the window to create a secure password:

| Congratulations, you have a                                  | authenticated yourself.            |
|--------------------------------------------------------------|------------------------------------|
| Please select your new passw<br>Refer Password Guidelines to | ord.<br>create secure passwords.   |
|                                                              | Customize your security question.  |
| User Name                                                    | Security Question                  |
| EllaHaand1948                                                | What was your mother's maiden name |
|                                                              | Answer                             |
| Confirm New Password                                         |                                    |
|                                                              |                                    |
|                                                              |                                    |